## จ่ายโบนัสไม่พร้อมเงินเดือน ต้องทำอย่างไร

กรณีที่เราต้องการจ่ายเงินได้พิเศษที่ไม่พร้อมกับเงินเดือน เช่น เงินโบนัส ค่าคอมมิชชั่น หรือ เงินเบิกล่วงหน้า เป็นต้น ต้องทำการตั้งค่า และมีวิธีการบันทึกให้พนักงานอย่างไร

<u>วิธีการ</u> : 1. ทำการเพิ่มงวคพิเศษก่อน โดยไปที่หน้าจอ การตั้งก่า -> หน้าจอ ระบบเงินเดือน -> กดปุ่ม เพิ่มเติม -> เลือก เพิ่มเติมอื่นๆ -> เลือก เพิ่มงวคเงินเดือน -> เลือก เพิ่มงวคพิเศษต่างๆ

| 🙈 ตั้งค่าระบบเงินเดือน                                                                                                    |                                              |                                                                                                    |
|----------------------------------------------------------------------------------------------------|----------------------------------------------|----------------------------------------------------------------------------------------------------|
| แฟ้ม <u>ร</u> ายงาน หน้าต่าง วิธีใช้                                                                                                    |                                              |                                                                                                    |
| โร๊ O O เครื่องคิดเลข ปฏิทิน เพิ่มเติม แก้ไข                                                                                                    |                                              | <ul> <li>อายาร์ (1996)</li> <li>อายาร์ (1997)</li> <li>อายาร์ (1997)</li> <li>อายาร์</li></ul> |
| ตั้งค่าร 🛱 เพิ่มพนักงาน(Y)                                                                                                    |                                              |                                                                                                    |
| マー運 ดัง( เพิ่มเติมอื่นๆ(Z)                                                                                                    | เพิ่มสาขา(K)                                 |                                                                                                    |
| งานเงนเดอน 🥂 🥂 🗃 สาขา                                                                                                    | เพิ่มแผนก(L)                                 |                                                                                                    |
| งานบันทึกเวลา 🤐 🔐 หน่วยงาน                                                                                                    | เพิ่มหน่วยงาน(M)                             |                                                                                                    |
| งานผ่านเวป                                                                                                    | เพมเขดงาน(N)                                 |                                                                                                    |
| Image: Image: Image | เพิ่มตำแหน่งงาน(O)<br>เพิ่มวัตราะเรื่องวน/P) |                                                                                                    |
| 🥂 🦉 ประเภทเงินเพิ่มเงินหัก                                                                                                    | เพิ่มประเภณในเพิ่มนินเร็ก(O)                 |                                                                                                    |
| 🤟 🖾 สกุลเงน                                                                                                    | เพิ่มฮาลเงิน(R)                              |                                                                                                    |
| ระบบเงินเดือน                                                                                                    | ເพิ່ມນວດເงินເດືອน(S)                         | เพิ่มงวดจ่ายเงินเดือน 1 งวด(1)                                                                                                    |
| IDE เมียบยัน<br>เชิง หนิดสวัสดิการ                                                                                                    | เพิ่มรปแบบแฟ้บบันทึกรายการรคบบเงินเดือน(T) → | เพิ่มงวดพิเศษต่างๆ(Y)                                                                                                    |
| 📑 🦳 🦉 สวัสดิการพนักงาน                                                                                                    | เพิ่มประเภทสิทธิการถา(1)                     | เพิ่มงวดจ่ายเงินเดือน 1 ปี(Z)                                                                                                    |
| ระบบบันทึกเวลา                                                                                                    | เพิ่มบทลงโทษ(V)                              |                                                                                                    |
| 🖌 🔤 ตั้งคางวัตถึงนั้นต่อน                                                                                                    | เพิ่มประเภทเบี้ยงยัน(W)                      |                                                                                                    |
| ชี้จ่ายเดือนละสองครั้ง                                                                                                    | เพิ่มชนิดสวัสดีการพนักงาน(X)                 |                                                                                                    |
| International States (1998) - Contraction (1998) - Contraction (1998 | เพิ่มประเภทสวัสดิการพนักงาน(Y)               |                                                                                                    |
| ระบบข้อมูลผ่าน 🔤 🛛 🖓 งวดพิเศษต่างๆ<br>เวป                                                                                                    | เพิ่มประเภทเงินสดย่อย(Z)                     |                                                                                                    |
| ๙                                                                                                    | v                                            | -                                                                                                    |
| 🦉 🦉 รู้ปแบบชนิดแยกด้วยจุลภาค                                                                                                    |                                              |                                                                                                    |
|                                                                                                    |                                              |                                                                                                    |

จากนั้น ใส่ปีภาษีและเดือนภาษีของเดือนและปีที่จะจ่ายเงินพิเศษ รวมถึงวันที่เริ่มต้นกำนวณ วันที่ปลายงวด และวันที่จ่าย ให้ไส่เป็น วันที่จ่ายเงินได้ทั้งหมด และกด บันทึก ดังรูป

| แฟ้ม แก้ไข หน้าต่าง วิธี | ใช้ 🥝 📶       |                |                   |             |                      |                    |  |  |  |
|--------------------------|---------------|----------------|-------------------|-------------|----------------------|--------------------|--|--|--|
| งวดภาษี                  |               | วัน            | ที                |             |                      |                    |  |  |  |
| ปีภาษี                   | 2565          | 1              | ันที่เริ่มต้นงวด  | 15/06/256   | 5                    | 🗸 บันทีก           |  |  |  |
| เดือนภาษี มิถุนายน 🗸     |               |                | ันที่ปลายงวด      | 15/06/256   | 5                    | 🗙 ຍາເລົກ           |  |  |  |
|                          |               | 1              | ันที่จ่าย         | 15/06/256   | 5                    |                    |  |  |  |
| อื่นๆ                    | _             |                | - % -             |             | ภาษี                 |                    |  |  |  |
| จายเงนทใดประจา ?         | จายเบีย       | ขย <b>น</b>    |                   | ศานวณภาษี ? | $\checkmark$         |                    |  |  |  |
| หักเงินศาประกัน          |               | หักประกั       | นสงคม             |             | งวดสุดท้ายของปีภ     | องปีภาษี ?         |  |  |  |
| หักสมทบกองทุนสำรองเลียง  | ชีพกองที่ 1 📃 | หักวันลา       | าเกินสัทธิ        |             | เงินเพิ่มเงินหักประจ | ่งำเป็นฐานภาษี ? 🗹 |  |  |  |
| หักสมทบกองทุนสำรองเลี้ยง | ชีพกองที่ 2 📃 | หักเงินกู่     |                   |             |                      |                    |  |  |  |
| หักเงินผ่อน              |               |                | ้ค่าเล่าเรียนบุตร |             |                      |                    |  |  |  |
| หักค่าเครื่องแบบ         | หักเงินกู่    | ัสวัสดิการอื่น |                   |             |                      |                    |  |  |  |
|                          |               |                |                   |             |                      |                    |  |  |  |

 เมื่อทำการเพิ่มงวดพิเศษเรียบร้อยแล้ว จากนั้นทำการบันทึกเงินพิเศษให้พนักงาน โดยไปที่หน้าจอ งานเงินเดือน -> หน้าจอ เงินได้เงินหัก -> กดปุ่ม เพิ่มเติม -> เลือก บันทึกเงินได้เงินหักอื่นๆ -> บันทึกหลายพนักงานหลายประเภทเงินเพิ่มเงินหัก

| 🙈 แสดงข้อมูลป           | ระกอบการคำนา                             | วณ                                  |                  |               |   |                                                    |                                                            |        |                    |                   |         |         |              |          |              |    |  |  |  |  |  |  |  |  |  |  |
|-------------------------|------------------------------------------|-------------------------------------|------------------|---------------|---|----------------------------------------------------|------------------------------------------------------------|--------|--------------------|-------------------|---------|---------|--------------|----------|--------------|----|--|--|--|--|--|--|--|--|--|--|
| แฟ้ม ศานวณ              | รายงาน หน้                               | ำต่าง วิธีใช้                       |                  |               |   |                                                    |                                                            |        |                    |                   |         |         |              |          |              |    |  |  |  |  |  |  |  |  |  |  |
| -<br>เครื่องคิดเลข      | <u>ร</u><br>ปฏิทิน                       | (1)<br>ເพิ່มເติม                    | (2)<br>แก้ไข     | ອ<br>ລນ       |   |                                                    | <i>[</i> ]<br>ค้นห                                         | n      | <i>ู</i><br>สอบถาม | (1)<br>แจ้งข่าว   |         | วิธีใช้ | (1)<br>ถัดไป |          |              |    |  |  |  |  |  |  |  |  |  |  |
| ဝာင်စီးဝင်ခ             | แสดงา                                    | เงินเพิ่มเงิ                        | นหักอื่นๆ(N)     |               | • | 1                                                  | บันทึกหลาย                                                 | พนักง  | งานหลายประเง       | าทเงินเพิ่มเงินห่ | ัก(W)   |         |              |          |              |    |  |  |  |  |  |  |  |  |  |  |
| PITANONI                | ∨ ⊸⊖จ ข้อ:                               | จำนวนวัน                            | เท่างานพนักง     | านรายวัน(O)   | • | บันทึกหลายพนักงานประเภทเงินเพิ่มเงินหักเดียวกัน(X) |                                                            |        |                    |                   |         |         |              |          |              |    |  |  |  |  |  |  |  |  |  |  |
| งานเงินเดือน            |                                          | ลาออก(P                             | ลาออก(P)         |               | • | ۱                                                  | บันทึกหนึ่งพ                                               | เน้กงา | เนหลายประเภา       | /เงินเพิ่มเงินห้ก | ι(Y)    | -       |              |          |              |    |  |  |  |  |  |  |  |  |  |  |
| •<br>งานบันทึกเวลา      | e 19 19 19 19 19 19 19 19 19 19 19 19 19 | ปรับเงินเด่                         | อื่อน(Q)         |               | • | • บันทีก                                           | บ้นทึกหนึ่งพนักงานหลายประเภทเงินเพิ่มเงินหักวันเดียวกัน(Z) |        |                    |                   |         |         |              |          |              |    |  |  |  |  |  |  |  |  |  |  |
|                         |                                          | พักงาน(F                            | R)               |               | • | 1                                                  | บันทึกเงินเพื                                              | มเงินห | หักตามแฟ้ม Ex      | (cel(E)           |         |         |              |          |              |    |  |  |  |  |  |  |  |  |  |  |
| งานผานเวป               |                                          | กลับจาก                             | กลับจากพักงาน(S) |               |   |                                                    |                                                            |        |                    |                   |         |         |              |          |              |    |  |  |  |  |  |  |  |  |  |  |
| 2                       | ✓ 🗀 ข้อ:                                 | บันทึกเงิน                          | เประจำทุกงวด     | ระจำหุกงวด(T) |   | น                                                  |                                                            |        |                    |                   |         |         |              |          |              |    |  |  |  |  |  |  |  |  |  |  |
|                         | <u> </u>                                 | ลบรายกา                             | เรบันทึกหลาย     | พนักงาน(U)    |   |                                                    |                                                            |        |                    |                   |         |         |              |          |              |    |  |  |  |  |  |  |  |  |  |  |
| เงินได้เงินหัก          |                                          | สร้างแฟ้ม Excel ช่วยบันทึกรายการ(E) |                  |               |   |                                                    |                                                            |        |                    |                   |         |         |              |          |              |    |  |  |  |  |  |  |  |  |  |  |
|                         |                                          | อ่านแฟ้ม                            | บันทึกรายการ     | (V)           |   |                                                    |                                                            |        |                    |                   |         |         |              |          |              |    |  |  |  |  |  |  |  |  |  |  |
| - 📥 -                   |                                          |                                     |                  |               |   |                                                    |                                                            |        |                    |                   |         |         |              | อ่านแฟ้ม | ขอสวัสดิการ( | W) |  |  |  |  |  |  |  |  |  |  |
|                         |                                          |                                     |                  |               |   |                                                    |                                                            |        | อ่านแฟ้มง          | ขอเบิกเงินสดย     | ม่อย(X) |         |              |          |              |    |  |  |  |  |  |  |  |  |  |  |
| ผลการศานวณ<br>เงินเดือน |                                          | อ่านจากเ                            | เฟ้มขอลาบนม์     | มือถือ(Y)     |   |                                                    |                                                            |        |                    |                   |         |         |              |          |              |    |  |  |  |  |  |  |  |  |  |  |
|                         |                                          | อ่านจากเ                            | เฟ้มขอล่วงเวล    | าบนมือถือ(Z)  |   |                                                    |                                                            |        |                    |                   |         |         |              |          |              |    |  |  |  |  |  |  |  |  |  |  |
|                         |                                          |                                     |                  |               |   |                                                    |                                                            |        |                    |                   |         |         |              |          |              |    |  |  |  |  |  |  |  |  |  |  |

หลังจากนั้นกคปุ่ม อ่านค่าเดิม -> กคปุ่ม เพิ่มเติม -> เลือก พนักงาน -> เลือก เงินได้ที่ต้องการ -> ใส่วันที่จ่าย 15/06/2565 และใส่จำนวนเงินที่ต้องการ -> กค บันทึก

| 🙈 บันทึกเงินเ               | เพิ่มเงินท่                                                                   | งักในงวด            |           |                |                     |                     |            |                         |                                     | -       |             | ×     |
|-----------------------------|-------------------------------------------------------------------------------|---------------------|-----------|----------------|---------------------|---------------------|------------|-------------------------|-------------------------------------|---------|-------------|-------|
| แฟ้ม แก้ไข                  | แฟ้ม แก้ไขมุมมอง หน้าต่าง วิธีใช้                                             |                     |           |                |                     |                     |            |                         |                                     |         |             |       |
| <b>รรร</b><br>เครื่องคิดเลข | ្រ<br>រ ปฏิ                                                                   | รี<br>)ทิน เพิ่มเล่ | คิม แก้ไข | <b>อ</b><br>ลบ | <u>()</u><br>พื้นฟู | 🥖 🍠<br>ค้นหา สอบถาม | ม วิธีใช้  | ื่¦⊏<br>เพิ่มทุกคน ลบไม | }⊧ <b>*</b> ั<br>งบันทึก ช่วยบันทึก |         |             |       |
| กรองสังกัด                  | กรองสังกัดพนักงานที่ต้องการบันทึก เลือกประเภทเงินเพิ่มเงินหักที่ต้องการบันทึก |                     |           |                |                     |                     |            |                         |                                     |         |             |       |
| กรองสาขา ไม่ต้องกรองสาขา    |                                                                               |                     | $\sim$    | กรองแผนก       | ไม่ต้องกรองแผนก     |                     | $\sim$     |                         |                                     | 4       |             |       |
| กรองหน่ว                    | ยงาน                                                                          | ไม่ต้องกรองหน่วย    | ยงาน      | ~              | กรองไซด์งาน         | ไม่ต้องกรองไซด์งาน  |            | ~                       |                                     | อ่าน    | ค่าเดิม     |       |
|                             |                                                                               | พนักงาน             |           |                | ประเภ               | าทเงินเพิ่มเงินหัก  |            | วันที                   |                                     | ยอดเงิน |             |       |
| รหัส                        |                                                                               | ชื่อพนั             | ักงาน     | รหัส           | ชื่อประเภท          | กเงินเพิ่มเงินหัก   | ยังใช้งาน? | รายการ                  | สานวน                               | ครั้ง   | หักค่าใช้จ่ | าย    |
| 100010                      | ศักดา                                                                         | มันคง               |           | 1440           | โบนัส               |                     | Y          | 15/06/2565              | 50,000.00                           | 1.00    |             | 00.00 |
|                             |                                                                               |                     |           |                |                     |                     |            |                         | A Vullani                           | ( Munda | V unit      |       |
|                             |                                                                               |                     |           |                |                     |                     |            | •                       | 🖉 บันทักจบ 🚽                        | ′บันทึก | 🗙 ยกเลื     | ก     |
|                             |                                                                               |                     |           |                |                     |                     |            |                         |                                     |         |             |       |

หมายเหตุ : ถ้าจ่ายงวคพิเศษก่อนงวคเงินเดือน หลังจากทำงวคพิเศษเรียบร้อยแล้ว ให้ทำการปิดงวดงวคพิเศษก่อน จึงจะทำงวค เงินเดือนหลังจากนี้ได้ หรือถ้างวคเงินเดือนอยู่ก่อนงวคพิเศษ แนะนำให้ทำงวคเงินเดือนและปิดงวคให้เรียบร้อยก่อน แล้วจึงจะทำงวคพิเศษได้